# 1. Опис конфігурації модему

## 1.1 Загальна інформація

Всі налаштування модему (його конфігурація) можуть здійснюватися або **через USB-порт** за допомогою комп'ютера або **віддалено по TCP/IP** або **віддалено за допомогою SMS** або **віддалено через CSD з'єднання**. Команди налаштувань і управління модемом ідентичні для всіх видів з'єднання з модемом крім **CSD з'єднання** в якому не підтримуються стандартні AT команди підтримуються тільки спеціалізовані для COM900. Команди наведені в *Додатку 1* «Команди для конфігурації модему».

До комп'ютера модем підключається безпосередньо (без перетворювачів!) через інтерфейс USB модему (роз'єм типу microUSB біля антенного роз'єму).

Для налаштування модему по SMS спочатку слід додати в адресну книгу SIM-картки номер телефону системного адміністратора, з якого, власне, і дозволено керування і налаштування модему. Вбудованим програмним забезпеченням модема аналізується перші 4 контакти адресної книги SIM-карти. Номер телефону адміністратора можливо записати за допомогою програмного забезпечення «ASP» (п.4.2) через USB-порт або віддалено по TCP або віддалено по CSD або за допомогою мобільного телефону, записавши цей номер в один із перших 4 контактів адресної книги SIM-карти в форматі: ім'я - SMSADM (ВЕЛИКИМИ ЛІТЕРАМИ), номер - + 380YYXXXXXX.

## 1.2 Особливості ПЗ для конфігурації

Для налаштувань і управління модемом з комп'ютера використовується програмне забезпечення **«ASP»** (далі - ПЗ ASP). Воно є в вигляді ZIP-архіву на сайті виробника або архів можна завантажити тут:

https://www.tkc.kiev.ua/sites/default/files/asp4.rar

## 1.3 Опис панелі керування ПЗ для конфігурації

Панель керування **ПЗ ASP** містить **робоче вікно**, в якому є можливість бачити службову інформацію від модему, а також його відгуки на команди, і **4 меню панелі керування** (див. фото нижче):

Група налаштувань Initialization включає підгрупи:

- Com налаштування Com порту окремий випадок для нашого модему USB/COM;

-TCP socket налаштування для віддаленого підключення модему по TCP/IP.

Група One click command для команд в один дотик.

Група Command line для команд ручного вводу.

| with service program Aster-com - | – D X                                                        |
|----------------------------------|--------------------------------------------------------------|
|                                  | Initialization                                               |
|                                  | COM1 COM3 MODADITY A                                         |
|                                  | COM 3 COM 4                                                  |
|                                  | COM 5 COM 6                                                  |
|                                  | COM 7 COM 8 ButeSize DSR Sensitivity                         |
|                                  | COM 1 COM 10 TX Cont. OnXoff                                 |
|                                  | COM 13 COM 14 3 XoffChar In X                                |
|                                  | COM 15 COM 16                                                |
|                                  | Soan Full                                                    |
|                                  | 115200 - bRate                                               |
|                                  |                                                              |
|                                  | TCP socket                                                   |
|                                  | Host IP: sPort: Remote IP: rPort:<br>10000 192 158 1 10 7777 |
|                                  |                                                              |
|                                  |                                                              |
|                                  | One click command                                            |
|                                  | vpnl.kyivstar.net APN1 ?                                     |
|                                  | telematika APN2 ?                                            |
|                                  | 9600 💌 SET ? 7777 PORT1 ?                                    |
|                                  | 7778 PORT2 ?                                                 |
|                                  | Report IP: 192.168.1.1 Port: 8080 SET ?                      |
|                                  | Sim Set Log On Log Off Bestart Eactory                       |
|                                  |                                                              |
|                                  |                                                              |
|                                  | Command line                                                 |
|                                  | config level                                                 |
|                                  | MyV=7                                                        |
|                                  | MmtFact C                                                    |
|                                  | SVDWL=77.52.151.246 restart                                  |
|                                  | ADWL0 C                                                      |
|                                  |                                                              |

**1.3.1 Меню ініціалізації Initialization** дозволяє налаштувати СОМ-порт (USB інтерфейсу) модему. Призначення вікон та кнопок у меню **Initialization** інтуїтивно зрозуміло і більш широко показано у прикладі, наведеному у п.1.2.2.

**1.3.2. Меню налаштувань TCP socket** містить необхідні засоби для налаштувань віддаленого підключення до модему по TCP/IP з комп'ютера, що знаходиться в загальній підмережі з модемами, наприклад, з сервера, на якому встановлена програма опитування лічильників. За замовчуванням встановлені таки параметри:

Source port:=10000 Remote IP:=192.168.1.10 Remote port:=7777

Встановленням галочки у вікно **Check Net** запускається перевірка наявних підмереж підключених до комп'ютера які відобразяться у вигляді IP-адрес цього комп'ютера в даних підмережах у віконці **Host IP.** Користувачу потрібно вибрати ту доступну підмережу(IP-адресу) яка має з'єднання з модемом який збираємось налаштувати. При активації цієї IP-адреси (встановити галочку біля неї) з'явиться можливість підключитися до віддаленого модему(серверу) за допомогою віконця **Connect** – див. фото нижче

| Host IP:     | sPort: | Remote IP:   | rPort:   |
|--------------|--------|--------------|----------|
| 192.168.1.55 | 10001  | 192.168.1.10 | 7777     |
|              | 🔽 Cher | vk Net 🗖     | l Connec |

**1.3.3. Меню One click command** містить необхідні вікна та кнопки для передачі на модем налаштувань в одне натискання. За замовчуванням на модемі вже встановлені якісь налаштування. Їх можна змінити безпосередньо у цьому меню. Наприклад, у рядки **APN1** та **APN2** можна занести параметри APN (назва, логін, пароль) для **SIM1** і **SIM2** та передати потрібні на модем одним натисканням. Хоча призначення вікон і кнопок у меню **One click command** інтуїтивно зрозуміло, але при наведенні курсору на будь-яку кнопку або будь-яке вікно даного меню напис підкаже призначення даної кнопки або вікна. Кнопки **?** призначені для індикації актуальних значень відповідних параметрів.

На фото нижче ми бачимо що для передачі налаштувань на модем внесені таки параметри:

APN SIM1:=vpnl.kyivstar.net APN SIM1 Login:= APN SIM1 Password:= APN SIM2:=telematika APN SIM2 Login:= APN SIM2 Password:= Out port baudrate:=9600 Modem socket port для SIM1:=7777 Modem socket port для SIM2:=7778

Рядок **Report** призначений для налаштування TCP/IP адреси і порту сервера синхронізації реального часу для реалізації алгоритму роботи на двох SIM по розкладу та передачі сповіщення наявності/відсутності 220В в залежності від поточної конфігурації модема.

AC report IP:=192.168.1.1 – IP адреса сервера для репортажу наявності змінної напруги AC report port:=8080 – port сервера для репортажу наявності змінної напруги

| Host II                      | P: sPort:<br>10000 | Remote IP:<br>192.168.1.1<br>eck Net | rPort:<br>0 7777 | r<br>ect |
|------------------------------|--------------------|--------------------------------------|------------------|----------|
| One click<br><b>vpnl.k</b> y | < command          |                                      | APN1             | ?        |
| telema                       | tika 👘             | — i                                  | APN2             | ?        |
| 9600                         | ▼ SET ?            | 7777                                 | PORT1            | ?        |
|                              |                    | 7778                                 | PORT2            | ?        |
| Report                       | IP: 192.168.1.1    | Port: 8080                           | SET              | ?        |
| Cim Col                      | t Log On l         | Log Off Res                          | tart Fac         | tory     |

В одному варіанті конфігурації:

-у рядку Report задається IP-адреса куди скитається повідомлення про наявність/відсутність 220В;

-у рядку Port задається port сервера куди скитається повідомлення наявність/відсутність 220В.

В другому варіанті конфігурації:

-у рядку Report задається IP-адреса сервера синхронізації реального часу;

-у рядку **Port** задається port сервера синхронізації реального часу.

Кнопка **Log On** робить видимими відгуки модему на стандартні АТ-команди (Додаток 2) Кнопка **Restart** перезавантажує модем.

Кнопка Factory – скидання на початкові заводські установки.

Кнопка Sim Set ініціює відкриття модального вікна налаштувань SIM карт.

| SIM card's settings                                                  |                                                                        |                                    |                                                               | ×     |
|----------------------------------------------------------------------|------------------------------------------------------------------------|------------------------------------|---------------------------------------------------------------|-------|
| SIM card's sched<br>Hour 00 01 02 03<br>SIM1 © © © ©<br>SIM2 © © © © | ule<br>04 05 06 07 08 09 10 11<br>© © © © © © © © ©<br>© © © © © © © © |                                    | 18 19 20 21 22 23<br>• • • • • • • • • •<br>• • • • • • • • • | SET ? |
| SIM card's contacts<br>1 +380675216941<br>2 +380674661340            | SMSADM CSDPCO 3<br>SMSADM CSDPCO 4                                     | 3 +380503352472<br>4 +380952304986 | SMSADM CSDPCO<br>SMSADM CSDPCO                                | ?     |

Підменю SIM card's settings дозволяє налаштувати часові інтервали активності для карток SIM1 і SIM2 – встановлюються внесенням крапок у відповідні віконця і натисканням кнопки SET.

Підменю SIM card's contacts дозволяє ввести контакти SMSADM або CSDPCO(номер телефону з якого дозволено CSD підключення) (див. п. 1.1 і Додаток 1)

**1.3.4. Меню Command line** дозволяє ввести та передати на модем команди ручного введення (див. Додаток 1 та Додаток 2). За замовчуванням у вікна меню внесені найбільш поширені команди. Їх можна змінити у самому меню під час роботи програми **так і в аsp**.ini файлі для конфігурації яку вибрав користувач. Передача команди з вибраного вікна (проти нього ставиться крапка) здійснюється натисканням кнопки **SEND**. Після цього у робочому вікні видно відгук модему. Щоб бачити відгук на стандартні АТ-команди, представлені в Додатку 2, слід увімкнути кнопку Log On у меню One click command.

#### 1.4. Конфігурація модему

**1.4.1** Запускаємо програму **ASP**.

**1.4.2.** Підключаємо комп'ютер до USB-порту модему. Слід мати на увазі, щоб при першому підключенні модему до конкретного комп'ютера, останній «побачив» модем, необхідно встановити на комп'ютер драйвера до модему. У переважні більшості випадків це відбувається автоматично (комп'ютер повинен бути підключений до Інтернету!). Якщозякихосьпричинцьогонесталося, драйвераможназавантажититут

https://www.tkc.kiev.ua/sites/default/files/driverinstall.rar

Після підключення модема до комп'ютеру програма автоматично виявить та визначить номер нового COM порту (USB інтерфейсу) Вашого комп'ютера, підключеного до модему та «підконтрастить» цей номер у групі налаштувань Initialization (на фото нижче – COM3).

|   | Com                                    |
|---|----------------------------------------|
|   | NOPARITY - PARITY                      |
|   | COM 3 CO 4 1 XonLinn DSR Folow         |
|   | COME COME 1 XoffLim DTR Enable         |
|   | COM 9 COM 10 S DyteSize DSR Sensitivit |
|   | COM 11 COM 18 2 XonChar Dux X          |
|   | COM 13 COM 14 3 XoffChar In X          |
|   | COM 15 COM 16 0 Error Char             |
|   | Soan Full                              |
|   | 115200 V BRate 7 Abort On Error        |
|   |                                        |
|   | TCP socket                             |
|   | Host IP: sPort: Remote IP: rPort:      |
|   | 10000 192.168.1.10 1777                |
|   | Check Net Connec                       |
|   | One click command                      |
|   | vpnl.kyivstar.net APN1                 |
|   | telematika APN2                        |
|   | 9600 SET ? 7777 PORTI                  |
|   | 7778 PORT2                             |
|   | Benot JP 192.158.1.1 Part 8080 SET     |
|   |                                        |
|   | Simbet LogUn LogUit Hestart Factor     |
|   |                                        |
|   | Command line                           |
|   | config level                           |
|   | MyV=7                                  |
|   | MmtFact                                |
|   | SVDWL=77.52.151.246 restart            |
|   | ADWL0                                  |
| 5 |                                        |

Після цього слід клікнути на назву порту (в даному випадку – на напис **COM3**) і порт активується – його назва буде поміщена в рельєфну рамку, у робочому вікні з'явиться напис **«COM3 is active»**, а потім – відгук модему, як на фото нижче.

| Mutaning program Astel-com ®                                 | – 0 ×                                                                                                    |
|--------------------------------------------------------------|----------------------------------------------------------------------------------------------------|
| COM 3 is active                                              | Initialization         PABITY           Com         OM 2           COM 2         4           COM 2         4           COM 2         4           COM 2         1           Com         COM 2           Com         COM 2           Com         COM 2           Com         COM 2           Com         COM 2           Com         COM 2           Com         COM 2           Com         COM 2           Com         COM 2           Com         COM 2           Com         COM 2           Com         COM 2                                                                                                    |
|                                                              | COM 9         COM 19         8         DyreSter         DSS Semithinity           COM 19         COM 19         2         Semithinity         TX Cent. ChX/dit           COM 19         COM 14         3         Semithinity         Tu Cent. ChX/dit           COM 19         COM 14         3         Semithinity         In X           COM 15         COM 14         3         Semithinity         In X           COM 15         COM 16         Q         Enrof Char         In X           IN 200         Paul         4         Enrof Char         Yall           ITS200         Paul         2         Parc/Dar         Abot Char Parce |
|                                                              | TCP socket sPort Remote IP: rPort Rout In 2000 192 168.1.10 7777                                                                                                    |
|                                                              | One click command ypnl.kyivstar.net APN1 ? telematika SET ? Z7777 PDR11 ?                                                                                                    |
|                                                              | 7778         PORT2           Report         IP:         192.168.1.1         Port         6060         SET         ?           Sim Set         Log On         Log Off         Restart         Factory                                                                                                    |
|                                                              | Command line Config level                                                                                                    |
|                                                              | MyV=7 C<br>MmtFact C                                                                                                    |
|                                                              | SVDWL=77.52.151.246 restart C<br>ADWL0 C                                                                                                    |
| View in HEX     Clean       DTR     RTS       COM 3 [active] |                                                                                                    |

Після активації СОМ порту у робочому вікні з'явиться можливість побачити службову інформацію від модему

|                                                                                                    | ☐ Initialization                              |
|----------------------------------------------------------------------------------------------------|-----------------------------------------------|
| Com: config                                                                                                    |                                               |
| VT-800 (v1.23, Apr 20 2023)                                                                                                    | COM 2 COM 2 NOPARITY - CTS Folow              |
| nfig = 7,3,3,3,1,3,1,0,26                                                                                                    | COM 5 COM 6                                   |
| 27 - 3 (SMSADM)                                                                                                    | COM 7 COM 8                                   |
| 66 - 4 (SMSADM)<br>80672222000 - 5 ()                                                                                             | Сом 9 сом 10 🛛 😹 🛃 ByteSize 📙 DSR Sensitivity |
| 0001222200 · 3 []                                                                                                    | COM 11 COM 12 📘 XonChar 🗖 Out X               |
| Com: SettDisplay                                                                                                    | COM 13 COM 14 3 StoffChar In X                |
|                                                                                                    | COM 15 COM 16 ErrorChar Null                  |
| Varian TCP with CSD                                                                                                    | V Scan Full 4 EofChar RTS Enable              |
| Protocol default settings                                                                                                    | Abort On Error                                |
| All SIM's is enabled in time table mode.<br>02) Media: basis - CSD (for CSDBCD numbers) - flog                                    |                                               |
| Flash APN                                                                                                    | TCP socket                                    |
| sh Apn 1 = "gpo1.kyivstar.net" Flash Login 1 = "" Flash Password 1 = ""<br>ah Apn 2 = "" Elash Login 2 = "" Elash Pasaward 2 = "" | Host IP: sPort: Remote IP: rPort:             |
| lip = 10.64.30.95                                                                                                    | 10000  192.168.1.10  7/77                     |
| JRT = 2020                                                                                                    | Check Net Connec                              |
| nchronization server ip = 10.64.30.95                                                                                             |                                               |
| 0BT = 6709                                                                                                    | Une click command                             |
| 02) Stability: TCP server activity timer - flag                                                                                   |                                               |
| p server activity check timer(minutes) = 180 * multiplier = 1                                                                     | telematika                                    |
| 10) Stability: restart by call from the administrator's - flag                                                                    | 9600 <u>SET</u> ? 7777 PORT1                  |
| 00) Power mode: no flag's                                                                                                    | 7778 PORT2                                    |
| DNODE = 1                                                                                                    | Benet IP 192 168 1 1 Port 8080 SET            |
| registers work on SIM2 = 0> 0x000000 (24 hours) 0000.0000.0000.0000.0000.0000 (0 hours)                                           |                                               |
|                                                                                                    | Sim Set Log On Log Off Restart Facto          |
|                                                                                                    |                                               |
|                                                                                                    | Contraction                                   |
|                                                                                                    |                                               |
|                                                                                                    |                                               |
|                                                                                                    | SettUrsplay                                   |
|                                                                                                    | MmtFact                                       |
|                                                                                                    | SVDWL=77.52.151.246 restart                   |
|                                                                                                    | ADWL0                                         |
|                                                                                                    |                                               |

**1.4.3.** Проводимо конфігурацію модему безпосередньо для роботи з лічильником. Для полегшення конфігурації модем за замовчуванням налаштований на заводських установках в залежності від вимог замовника.

Ці налаштування утворюють так звану конфігурацію модему. У кодованому вигляді (набір цифр) конфігурація модему може бути показана у робочому вікні за допомогою команди **Config**. У розшифрованому вигляді (текстова інформація) конфігурація може бути показана у робочому вікні за допомогою команди **SettDisplay** - фото нижче.

| To Com: config                                                                                                    | Com                                                                                                    |
|----------------------------------------------------------------------------------------------------|----------------------------------------------------------------------------------------------------|
| To Com: config<br>MMT-800 (v1.23, Apr 20 2023)<br>Config = 7.3, 3, 1, 3, 1, 0, 26<br>+465 > 2 (SMSADM)<br>+475 - 2 (SMSADM)<br>+475 - 3 (SMSADM)<br>+486 - 4 (SMSADM)<br>+38067222200 - 5 ()<br>To Com: SettDisplay<br>(7) Version TCP with CSD<br>(3) Protocol default settings<br>(3) All SIM's is enabled in time table mode.<br>(9043) Mode: basic + CSD (for CSDPCO numbers) - flag<br>(1) Flash Apn 1 = "gool kiyestar.net" Flash Login 1 = "" Flash Password 1 = ""<br>Flash Apn 2 = "" Flash Login 2 = "" Flash Password 2 = ""<br>Dwilp = 10.64, 30, 95<br>#PORT = 2020<br>dPORT = 7778 | Cont         CON 4         MOPARTY         I         PARTY           1         XorLin         I         DSR Folow           COM 3         COM 4         I         XorLin           COM 5         COM 6         I         XorLin           COM 7         COM 8         I         XorLin           COM 7         COM 8         I         XorLin           COM 10         COM 11         XorLin         DSR Folow           I Store         XorLin         I         XorLin           COM 15         COM 18         I         XorChar           I Store         XorChar         I         IX           COM 15         COM 18         I         IX           COM 15         COM 18         I         IX           COM 15         COM 18         I         IX           COM 15         COM 18         I         IX           COM 15         COM 18         I         IX           I STOPBIT         I         EvroChar         IX           Host IP:         Fors         Fort         IN           I Store         I         IN         IX         IX           I Store         Fort< |
| Systematication server a p = 10.04.30.33<br>(3) UI BaudRate 5000<br>(0x02) Stability: TCP server activity timer - flag<br>T cp server activity check timer(minutes) = 180 * multiplier = 1<br>(0x08) Stability: incoming CSD(6PR5) buffering - flag<br>(0x00) Power mode: no flag's<br>CNFMULTIX = 0<br>DCDMODE = 1<br>Bit registers work on SIM2 = 0 → 0x000000 (24 hours) 0000.0000.0000.0000.0000 (0 hours)                                                                                                    | One click command         APN1         ?           vpnl.kyivstar.net         APN2         ?           telematika         APN2         ?           9600         SET         ?         7777           9600         SET         ?         7778           PORT2         ?         7778         PORT2           Report         IP:         192.168.1.1         Post         8080         SET         ?           Sim Set         Log On         Log Off         Restart         Factory                                                                                                    |
|                                                                                                    | Command line                                                                                                    |
|                                                                                                    | Config                                                                                                    |
|                                                                                                    | SettDisplay (*                                                                                                    |
|                                                                                                    | MmtFact C                                                                                                    |
|                                                                                                    | SVDWL=77.52.151.246 restart C                                                                                                    |
|                                                                                                    | ADWL0 C                                                                                                    |
| View in HEX Clean                                                                                                    | Dwl CR CR Send                                                                                                    |
| DTR RTS COM 3 [active]                                                                                                    |                                                                                                    |

При необхідності встановити іншу конфігурацію необхідно визначитися, який режим з'єднання Ви використовуватимете:

#### - CSD;

#### - GPRS+CSD;

Якщо використовуватиметься лише режим **CSD**, необхідно запрограмувати налаштування **MyV=6** Якщо буде використано режим GPRS+CSD, необхідно запрограмувати налаштування: **MyV=7** 

apn1="ваш apn","","" - де ваш apn - це APN (Access Point Name) SIM-картки, яка буде використовуватися у модемі. Цей APN видає обленерго.

sPORT=N - де N - номер TCP порту у режимі 7 – GPRS (TCP сервер). Цей номер видає обленерго.

Повернутися на стандартні заводські установки можливо командою **MmtFact.** Також використовуються інші заводські установки під конкретного замовника уточнюйте свої у виробника. Подати наведені вище команди можна з відповідних вікон панелі керування програми **ASP**.

#### 1.5 Оновлення програмного забезпечення модему

Подати на модем команду SVDWL? через меню Command line

Якщо модем відповість **Ip = 77.52.151.246**, то дати команду **ADWL0** - почнеться оновлення прошивки до актуальної.

Якщо модем відповість **Ip = 0.0.0.0**, то дати команду **SVDWL = 77.52.151.246** - тобто вказати адресу, де брати нову прошивку, дати команду **RESTART**, після рестарту і отримання **Local IP** - дати команду **ADWL0** і почнеться оновлення прошивки до актуальної.

УВАГА! Для подачі вищевказаних команд, занесених до меню Command line за замовчуванням, слід поставити галочку у віконце Dwl.

### Додаток 1. Команди для конфігурації модему

Доступні команди:

|                                                                                                    | ся в слот Зни модему                                                 |
|----------------------------------------------------------------------------------------------------|----------------------------------------------------------------------|
| <b>MyV=</b> - встановлення режиму роботи ( <b>6</b> – CSD, <b>7</b> – GPRS(                                             | TCP сервер) + CSD);                                                  |
| МуУ - перевірка режиму роботи;                                                                                          |                                                                      |
| МуАрп= - встановлення режиму APN (0 – авто, 1 – брати із и                                                              | ıз FLASH);                                                           |
| <b>МуАрп</b> - перевірка режиму APN;                                                                                    |                                                                      |
| <b>MyBaudRate=</b> - перевірка режиму UART1( <b>0</b> – 1200, <b>1</b> – 2400, <b>2</b> – 48 57600, <b>7</b> – 115200); | 300, <b>3</b> – 9600, <b>4</b> – 19200, <b>5</b> – 38400, <b>6</b> – |
| MyBaudRate - перевірка швидкості скорости UART1;                                                                        |                                                                      |

| sPORT=<br>sPORT<br>Restart<br>set = п1, п2, n3, n4<br>п1 - режим роботи (6 -<br>п2 - режим SIM-карток<br>n3 - режим APN (0 - ав<br>n4 - швидкість UART1<br>Наприклал set = 6 1 1 | <ul> <li>встановлення TCP порту в режимі 7 – GPRS(TCP сервер);</li> <li>перевірка TCP порта.</li> <li>після отримання цієї команди модем перезавантажиться;</li> <li>встановлення основних параметрів модему, де</li> <li>CSD транслятор, 7 - GPRS (TCP сервер) + CSD транслятор)</li> <li>(1 - використовується одна SIM-картка, 2 - використовуються дві SIM-картки)</li> <li>втоматичне визначення, 1 - використовувати з FLASH)</li> <li>(0 – 1200, 1 – 2400, 2 – 4800, 3 – 9600, 4 – 19200, 5 – 38400, 6 – 57600, 7 – 115200)</li> </ul> |
|----------------------------------------------------------------------------------------------------|----------------------------------------------------------------------------------------------------|
| з FLASH, швидкість U                                                                                                    | ART1 = 9600;                                                                                                    |
| Set<br>Level<br>модемом раз в хвилин<br>config<br>книги SIM-картки;<br>Sett Diaplay                                                                                              | <ul> <li>перевірка основних налаштувань модему;</li> <li>на цю команду модем видасть останні 16 відліків рівня сигналу Оператора GSM, запитувані<br/>у – команда дозволяє з'ясувати стійкість зв'язку;</li> <li>запит версії прошивки, конфігурації у кодованому вигляді (набір цифр) та контактів адресної</li> </ul>                                                                                                    |
| apn1 = "точка доступ<br>наприклад apn1 = "nik<br>apn1?<br>apn2 = "точка доступ<br>"meregi.kyivstar.net",                                                                         | - запит конфлурації у текстовому вигляді;<br>у", "логін", "пароль" - зміна поточного APN для SIM1 у FLASH-пам'яті<br>к.kyivstar.net", "", "";<br>- запит поточного APN для SIM1 у FLASH-пам'яті<br>лу", "логін", "пароль" - зміна поточного APN для SIM2 у FLASH-пам'яті, наприклад, арп2 =<br>"", "";                                                                                                    |
| apn2?<br>cnl =<br>"GPRSDWL50"<br>ADWL0                                                                                                    | - запит поточного APN для SIM2 у FLASH-пам'яті<br>- зміна контактів адресної книги SIM-картки, наприклад, <b>cnl = 5, "+ 077052151246", 145,</b><br>- запустити режим оновлення ПЗ                                                                                                    |
| MyRatio =                                                                                                    | - задати множник тайм-ауту контролю TCP сервера Ratio * MyTCPTAS хв.                                                                                                    |
| мукато<br>MyTCPTAS =<br>MyTCPTAS<br>Наприклад, якщо<br>- MyTCPC = 2                                                                                                    | - перевірка множника;<br>- задати таймаут контролю TCP сервера 1255 хв (за замовчуванням 180 хв).<br>- перевірка таймаута;                                                                                                    |
| - MyTCPTAS = 180<br>- MyRatio = 3                                                                                                    |                                                                                                    |
| то при відсутності акти<br>в плині часу Ratio * Му<br>буде виконано повне і                                                                                                    | івності ТСР сервера (прийому передачі пакетів на лічильник)<br>/TCPTAS хв тобто 180мин * 3 = 540 хв (9 годин)<br>перепідключення GPRS з'єднання і TCP сервера - *                                                                                                    |
| УВАГА<br>* Режим задіюється пр<br>perictpa MyTCPC                                                                                                    | ри встановленому біт 1 - задіяти таймер активності TCP сервера                                                                                                    |

Опис регістра МуТСРС

МуТСРС = - 8 бітовий регістр керування:

біт 0 - 0/1 задіяти перевірки ТСР клієнт контролю з'єднання

біт 1 - 0/1 задіяти таймер активності ТСР сервера

біт 2 - 0/1 не задіяне

біт 3 - 0/1 задіяти режим буферизації CSD (GPRS) вхідних пакетів

біт 4 - 0/1 задіяти дозвіл рестарту вхідним дзвінком з телефону адміністратора

біт 5 - 0/1 задіяти накопичування заряду для GPRS вихідних пакетів для LP модемів

наприклад:

МуТСРС = 19 (десятковий вигляд) або 13 (НЕХ вид) або 00010011 (ВІN вид) Як бачимо включені

біт 0 - 1 задіяти перевірки ТСР клієнт контролю з'єднання

біт 1 - 1 задіяти таймер активності ТСР сервера

- біт 2 0
- біт 3 0

біт 4 - 1 задіяти дозвіл рестарту вхідним дзвінком з телефону адміністратора \*

УВАГА якщо біт 4 - 1 є можливість скинути модем вхідним дзвінком з телефону адміністратора, який можливо встановити, наприклад, командою:

cnl = 1, "+ 380xxxxxxx", 145, "SMSADM";

## Опис регістра МуРОШМОДЕ

**МуРОWMODE =** - 8 бітовий регістр управління:

- біт 0 0/1 задіяти перевірку 220В (DTEK)
- біт 1 0/1 задіяти перевірку акумулятора (DTEK)
- біт 2 0/1 задіяти живлення при розрядженому акумуляторі (DTEK)
- біт 3 0/1 задіяти перевірку ADC
- біт 4 0/1 задіяти инверсну перевірку ADC
- біт 5 0/1 задіяти текстові повідомлення з flash
- біт 6 0/1 не задіяне
- біт 7 0/1 не задіяне

наприклад:

МуРОШМОDE = 7 (десятковий вигляд) або 7 (НЕХ вид) або 00000111 (ВІМ вид)

- біт 0 = 1 задіяти перевірку 220В (DTEK)
- біт 1 = 1 задіяти перевірку акумулятора (DTEK)
- біт 2 = 1 задіяти живлення при розрядженому акумуляторі (DTEK)

Опис регістрів налаштувань порту для підключення лічильника

UDBIT? - відповідь UART DATA BITS 8 (заводська настройка) можливі настройки UDBIT = 5 - відповідь UART DATA BITS 5 UART DATA BITS 5 UDBIT = 6 - відповідь UART DATA BITS 6 UART DATA BITS 6 UDBIT = 7 - відповідь UART DATA BITS 7 UART DATA BITS 7 UDBIT = 8 - відповідь UART DATA BITS 8 UART DATA BITS 8

UPARIT? - відповідь UART PARITY 0 (заводська настройка) можливі настройки UPARIT = 0 - відповідь UART PARITY NONE UART PARITY 0 UPARIT = 1 - відповідь UART PARITY ODD UART PARITY 1 UPARIT = 2 - відповідь UART PARITY EVEN

UART PARITY 2 UPARIT = 3 - відповідь UART PARITY SPACE

UART PARITY 3

USTBIT? - відповідь UART STOP BITS 1 (заводська настройка) можливі настройки USTBIT = 1 - відповідь UART STOP BITS 1 UART STOP BITS 1 USTBIT = 2 - відповідь UART STOP BITS 2 UART STOP BITS 2 UART STOP BITS 2 UART STOP BITS 1.5 UART STOP BITS 3

**MODESSI = 7** - команда включення налаштувань порту для підключення лічильника з perictpib flash пам'яті **MODESSI = 1** - команда включення налаштувань порту для підключення лічильника за замовчуванням (DATA BITS 8 PARITY NONE STOP BITS 1)

## Додаток 2. Стандартні АТ-команди модему

- наведений в окремому файлі SIM800 Series\_AT Command Manual\_V1.10.pdf